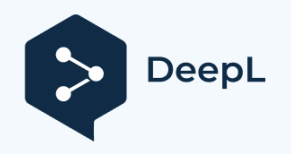

# **QUICK GUIDE LTE INSTANT**

In order to be able to use your connection via mobile radio for a transitional period, please carry out the following steps.

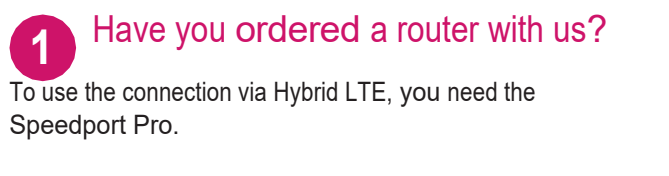

The Speedport Pro arrives at your home as quickly as possible.

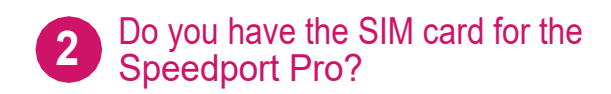

You have received the SIM card for the Speedport Pro by post.

LTE reception is not possible without the SIM card.

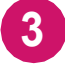

MicroSIM.

Break the MicroSIM out of the carrier.

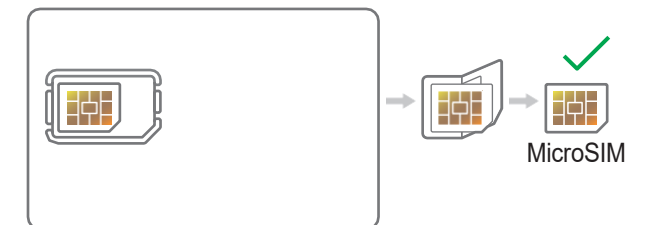

4 Ins

Insert the MicroSIM.

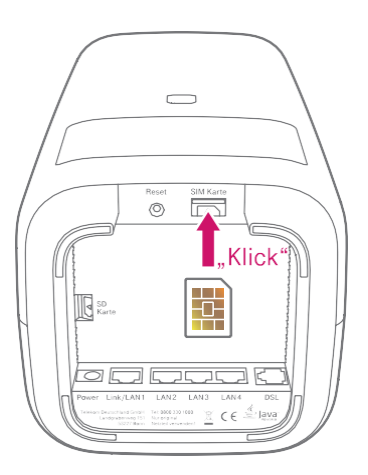

Insert the MicroSIM into the slot provided. Pay attention to the alignment of the bevelled corner and the audible click.

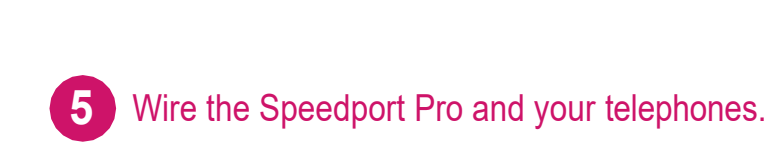

Remove the SIM card holder and break out the

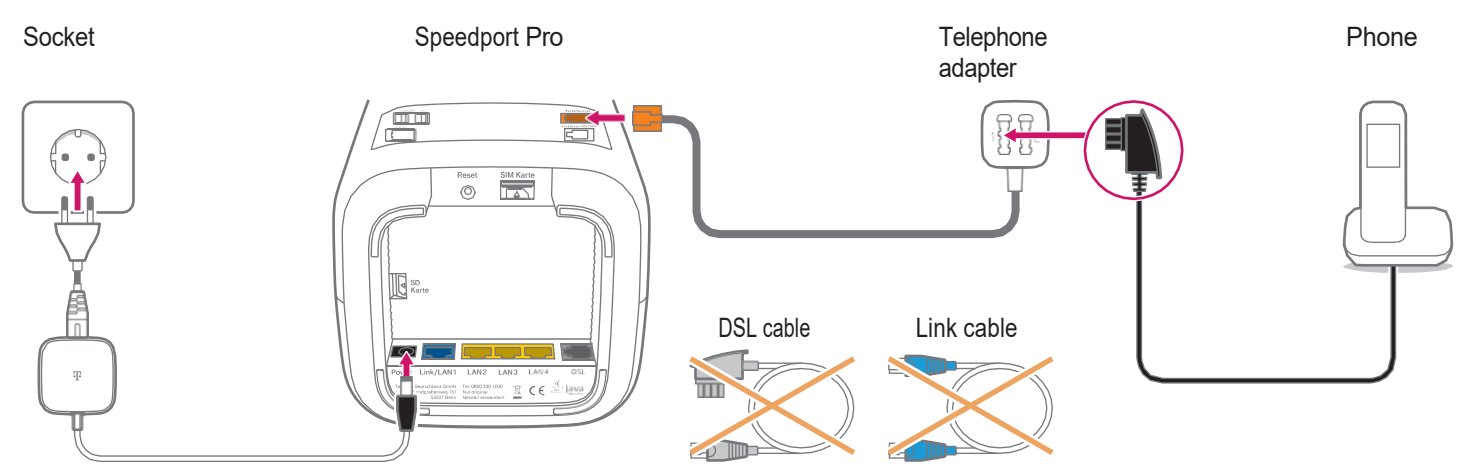

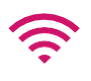

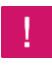

The DSL or link cable must not be connected (see step 9). See "Connecting other phones" on page 3 for more tips.

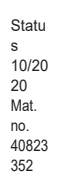

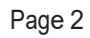

# Do not pay attention to the Lauflicht.

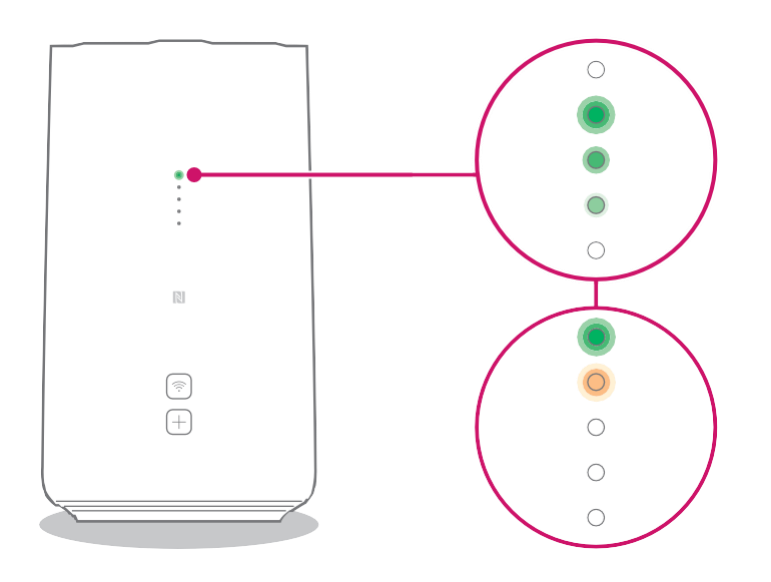

The Speedport Pro is prepared for setup.

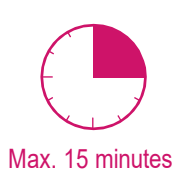

Please wait as long as the Lauflicht is moving.

Your Speedport Pro is now online and you can make phone calls. Proceed to step 7 to connect your devices.

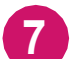

# Connect the Speedport Pro to your smartphone, tablet or computer.

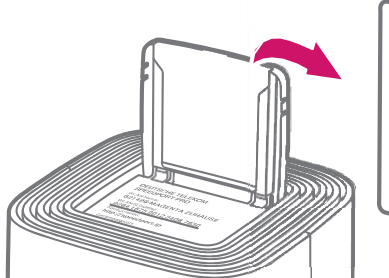

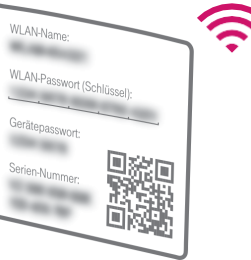

You will **find the WLAN name and password or key in the** lid compartment of the Speedport Pro.

Alternatively, you can also connect your computer by cable (yellow plug) to your Speedport Pro.

# Set individual settings.

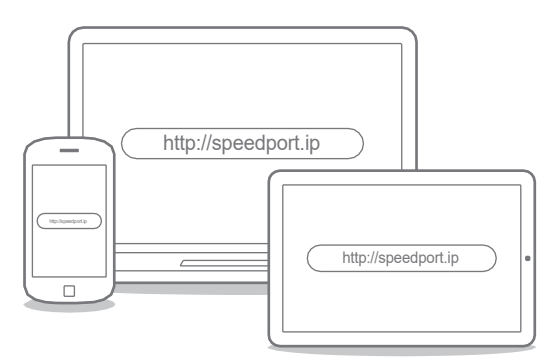

Enter **http://speedport.ip** in your browser and follow the instructions of the wizard.

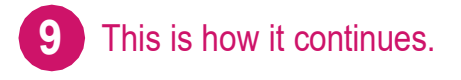

You will receive the date for the activation of the fixed network line in a separate order confirmation.

Two to three days before the appointment, you will receive another quick guide for the final wiring with the DSL or Link cable.

# WHAT ELSE IS IMPORTANT

# Connect other phones

#### **Connecting ISDN devices**

You can connect an ISDN device directly to the Speedport Pro:

- 1. Connect your ISDN telephone or your ISDN telephone system to the "Internal ISDN" socket.
- To ensure that everything works correctly, open the router menu in the browser via http://speedport.ip and enter your area code under "Telephony > Internal ISDN".
- 3. Close the router menu via "Logout".

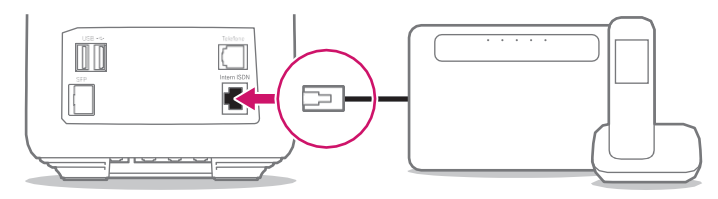

Speedport Pro system

ISDN telephone/telephone

#### **Connect** Speedphone

Speedphones are connected to the Speedport Pro via radio. You recognise Speedphones on the "Speedphone" lettering on the handset of your telephone or on the charging station.

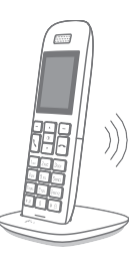

1. When switching on a new Speedphone, the display will prompt you to register the handset with the base station. Tap on "Register".

For a Speedphone that was already registered, select "Settings > Settings Router > Registration" in the menu of the Speedphone.

**2.** Then press the + button on the Speedport Pro.

No suitable help for your phone here? Then please contact us.

# Your SprachBox is switched on

**From now on,** the SprachBox will answer your calls when you are not available. You can check your messages from your connection, change settings or switch the box off and on again by calling **0800 33 02424** (free of charge).

Further information: www.telekom.de/sprachbox

#### Using SprachBox via app

Have your SprachBox messages sent to your smartphone now. With the app, you can easily listen to new messages and make settings from the road.

For Android: www.telekom.de/voicemail For iOS: www. telekom. de/sprachbox-pro

## When something does not work

#### Carry out one or more of the following steps:

#### 1. Check the light indicators

Information on the light indicators finds in the router passport, which is inserted in the lid compartment.

#### 2. Restart computer

Restart your computer.

#### 3. Restart Speedport Pro

#### 4. Use operating instructions

You can find the operating instructions in your router packaging or digitally in the router menu at **http://speedport.ip** under the menu item "Manual" (you do not have to be online for this).

#### 5. Improve WLAN

If your WLAN is slow or unstable, you can find useful tips here: www.telekom.de/wlan-hilfe

# Tips and info

#### Do you want to further increase your password security?

Then assign personal and secure passwords, especially for the device password of the Speedport Pro, for Internet access and for WLAN, in order to be even better protected.

You will find information on this in the operating instructions for your Speedport Pro.

#### Information on data transmission

At **www.breitbandmessung.de** you can measure the data transfer rate on your connection immediately after setting it up.

#### Useful aids for getting started with your new Telekom

**connection** To help you get the most out of your product, we have put together the most important tips for beginners. Everything at **www.telekom.de/starter-tipps** 

#### **Return of old appliances**

You can find information on the return of your old equipment at www. telekom. de/altgeraet-zurueckgeben

### Orders and contact

Do you need additional equipment and accessories, personal installation or advice?

This is how you can reach us: 0800 33 01000 www.telekom.de www. telekom. de/email-contact

Publis

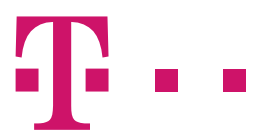